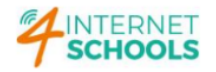

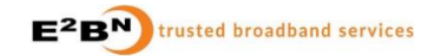

## **PROTEX – HOW TO ANALYSE AND ACCESS LOGS**

1st Step: Logon on to Protex, http://xxx.xxx.xxx – xxx.xxx.xxx it the Protex's LAN interface.

| Protex Configuration                                                                               | n - Main Page × +                                                                                     | ~            | 🕺 Private browsing | -   |   | × |
|----------------------------------------------------------------------------------------------------|----------------------------------------------------------------------------------------------------|--------------|--------------------|-----|---|---|
| $\leftarrow$ $\rightarrow$ C $\textcircled{a}$                                                     | 이 ĉ 어 /protexcgi/index.pl                                                                             | 67% <b>ጎ</b> | ◙                  | 0 😔 | ඪ | ≡ |
|                                                                                                    |                                                                                                    |              |                    |     |   |   |
| I tom<br>Setup<br>Server<br>Support                                                                | Home<br>Protex Version 5.5<br>Congratulations! You are running the most up-to-date version of Protex. |              |                    |     |   |   |
| Logged into<br>Protex Software: Version<br>Hardware Type: ibmFc6<br>Filter Engine Version: e2g_v5. | 5.5<br>pr up 552 days (Protex Image for virtual machine version 3.2.20170404.)<br>3ca5                |              |                    |     |   |   |
|                                                                                                    |                                                                                                    |              |                    |     |   |   |

2nd Step: Expand Logging and select Standard Log Reports...

| Protex Configuration                                   | n - Main Page $	imes$ +                                                                                                    |                              |                            | ✓ 🙁 😒 Private | e browsing — 🗆 🗙 |
|--------------------------------------------------------|----------------------------------------------------------------------------------------------------|------------------------------|----------------------------|---------------|------------------|
| $\leftarrow \rightarrow$ C $\textcircled{a}$           | () 🔒 어                                                                                                    | /protexcgi/index.pl          |                            | 67% 🟠         | 🖂 J 🤞 දු =       |
|                                                        |                                                                                                    |                              |                            |               |                  |
|                                                        |                                                                                                    |                              |                            |               |                  |
| $\sim$                                                 | Top 100 sites                                                                                                    |                              |                            |               |                  |
| Protex                                                 | -                                                                                                    |                              |                            |               |                  |
|                                                        | To display older reports:                                                                                                    |                              |                            |               |                  |
|                                                        | Date: 29-08-2023                                                                                                    | Daily O Weekly               | ● by URL ○ by IP ○ by User |               |                  |
| Home                                                   | Show Report Download as pdf Help                                                                                                    |                              |                            |               |                  |
| List Management     Setup                              |                                                                                                    |                              |                            |               |                  |
| - Server<br>- Logging                                  | Quick Links to most recent reports                                                                                                    |                              |                            |               |                  |
| - Log Analysis<br>- Search Terms                       | Last 10 days                                                                                                    |                              |                            |               |                  |
| - Standard Log Reports                                 | by URL                                                                                                    | by IP                        | by User                    |               |                  |
| - Alerts Log                                           | 2023-08-28 pdf                                                                                                    | 2023-08-28 pdf               | 2023-08-28 pdf             |               |                  |
| Support                                                | 2023-08-27 pdf                                                                                                    | 2023-08-27 pdf               | 2023-08-27 pdf             |               |                  |
|                                                        | 2023-08-26 pdf                                                                                                    | 2023-08-26 pdf               | 2023-08-26 pdf             |               |                  |
|                                                        | 2023-08-25 pdf                                                                                                    | 2023-08-25 pdf               | 2023-08-25 pdf             |               |                  |
|                                                        | 2023-08-24 pdf                                                                                                    | 2023-08-24 pdf               | 2023-08-24 pdf             |               |                  |
|                                                        | 2023-08-23 pdf                                                                                                    | 2023-08-23 pdf               | 2023-08-23 pdf             |               |                  |
|                                                        | 2023-08-22 pdf                                                                                                    | 2023-08-22 por               | 2023-08-22 par             |               |                  |
|                                                        | 2023-08-20 ndf                                                                                                    | 2023-08-20 pdf               | 2023-08-20 off             |               |                  |
|                                                        | 2023-08-19 pdf                                                                                                    | 2023-08-19 pdf               | 2023-08-19 pdf             |               |                  |
|                                                        | Last 10 weeks (week beginning)                                                                                                    |                              |                            |               |                  |
|                                                        | Last TO weeks tweek beammind?                                                                                                    |                              |                            |               |                  |
|                                                        |                                                                                                    |                              |                            |               |                  |
|                                                        |                                                                                                    |                              |                            |               |                  |
|                                                        |                                                                                                    |                              |                            |               |                  |
| Logged into                                            | a character and a state of the second state of the second state of the | op opened for the second sec |                            |               |                  |
| Protex Software: Version v5<br>Hardware Type: ibmEc65g | 5.5<br>w un 552 davs (Protex Image for virtual machine version 3                                                                                                    | 2 20170404 )                 |                            |               |                  |
| Filter Engine Version: e2g_v5.5.                       | 3ca5                                                                                                    |                              |                            |               |                  |
|                                                        |                                                                                                    |                              |                            |               |                  |
|                                                        |                                                                                                    |                              |                            |               |                  |

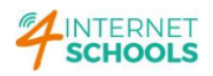

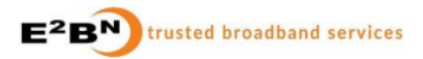

Standard Log Reports shows 100 Top Sites in the last 10 days, and by scrolling down, in the last 10 weeks. Reports are available on html format (left button with date) or PDF format (right button).

| 2023-08-28 pd<br>2023-08-28 pd<br>2023-08-26 pd<br>2023-08-25 pd<br>2023-08-25 pd<br>2023-08-24 pd<br>2023-08-24 pd<br>2023-08-26 pd<br>2023-08-26 pd<br>2023-08-26 pd<br>2023-08-26 pd<br>2023-08-26 pd<br>2023-08-26 pd<br>2023-08-26 pd<br>2023-08-26 pd<br>2023-08-26 pd<br>2023-08-26 pd<br>2023-08-26 pd<br>2023-08-26 pd<br>2023-08-26 pd<br>2023-08-26 pd<br>2023-08-26 pd<br>2023-08-26 pd<br>2023-08-28 pd<br>2023-08-28 pd<br>2023-08-28 pd<br>2023-08-28 pd<br>2023-08-28 pd<br>2023-08-28 pd<br>2023-08-28 pd<br>2023-08-28 pd<br>2023-08-28 pd<br>2023-08-28 pd<br>2023-08-28 pd<br>2023-08-29 pd<br>2023-08-29 pd<br>2023-08-20 pd<br>2023-08-20<br>2023-08-20<br>2023-08-200-200-200-200-200-200-200-200-200- | 2023/00-20 pdf<br>2023/00-20 pdf<br>2023/00-25 pdf<br>2023/00-25 pdf<br>2023/00-24 pdf<br>2023/00-23 pdf<br>2023/00-23 pdf<br>2023/00-23 pdf<br>2023/00-21 pdf                                                                                                    | 07A W                                                                                                    |                                                                                                    |
|----------------------------------------------------------------------------------------------------|----------------------------------------------------------------------------------------------------|----------------------------------------------------------------------------------------------------|----------------------------------------------------------------------------------------------------|
| 2023-08-28 pdf<br>2023-08-27 pdf<br>2023-08-26 pdf<br>2023-08-26 pdf<br>2023-08-24 pdf<br>2023-08-22 pdf<br>2023-08-22 pdf<br>2023-08-21 pdf<br>2023-08-21 pdf<br>2023-08-21 pdf                                                                                                    | 2023-00-26         pdf           2023-00-27         pdf           2023-00-25         pdf           2023-00-25         pdf           2023-00-25         pdf           2023-00-23         pdf           2023-00-23         pdf           2023-00-24         pdf           2023-00-24         pdf           2023-00-24         pdf                                  |                                                                                                    |                                                                                                    |
| 2022-06-28 pdf<br>2022-06-26 pdf<br>2022-06-25 pdf<br>2022-06-26 pdf<br>2022-06-26 pdf<br>2022-06-27 pdf<br>2022-06-27 pdf<br>2022-06-27 pdf<br>2022-06-27 pdf<br>2022-06-27 pdf                                                                                                    | 2023-00-28 pdf<br>2023-00-27 pdf<br>2023-00-26 pdf<br>2023-00-25 pdf<br>2023-00-24 pdf<br>2023-00-24 pdf<br>2023-00-24 pdf<br>2023-00-24 pdf<br>2023-00-21 pdf                                                                                                    |                                                                                                    |                                                                                                    |
| 2023-08-28         pdf           2023-08-28         pdf           2023-08-26         pdf           2023-08-26         pdf           2023-08-28         pdf           2023-08-22         pdf           2023-08-22         pdf           2023-08-22         pdf           2023-08-22         pdf           2023-08-24         pdf           2023-08-24         pdf           2023-08-24         pdf           2023-08-24         pdf           2023-08-24         pdf           2023-08-24         pdf           2023-08-25         pdf           2023-08-26         pdf           2023-08-27         pdf                                                                                                    | 2023-06-20         pdf           2023-06-27         pdf           2023-06-26         pdf           2023-06-26         pdf           2023-06-26         pdf           2023-06-22         pdf           2023-06-22         pdf           2023-06-22         pdf           2023-06-22         pdf           2023-06-21         pdf                                  |                                                                                                    |                                                                                                    |
| 2023-06-27         pdf           2023-06-28         pdf           2023-06-24         pdf           2023-06-24         pdf           2023-06-24         pdf           2023-06-24         pdf           2023-06-24         pdf           2023-06-24         pdf           2023-06-24         pdf           2023-06-24         pdf           2023-06-24         pdf           2023-06-24         pdf           2023-06-24         pdf                                                                                                    | 2023-00-27         pdf           2023-00-25         pdf           2023-00-25         pdf           2023-00-24         pdf           2023-00-24         pdf           2023-00-24         pdf           2023-00-24         pdf           2023-00-24         pdf           2023-00-24         pdf           2023-00-24         pdf           2023-00-24         pdf |                                                                                                    |                                                                                                    |
| 2023-06-25         pdf           2023-06-25         pdf           2023-06-24         pdf           2023-06-22         pdf           2023-06-22         pdf           2023-06-24         pdf           2023-06-25         pdf           2023-06-26         pdf           2023-06-27         pdf           2023-06-28         pdf                                                                                                    | 2023-08-26         pdf           2023-08-25         pdf           2023-08-25         pdf           2023-08-23         pdf           2023-08-22         pdf           2023-08-21         pdf                                                                                                    |                                                                                                    |                                                                                                    |
| 2023-08-25         pdf           2023-08-24         pdf           2023-08-23         pdf           2023-08-24         pdf           2023-08-24         pdf           2023-08-24         pdf           2023-08-24         pdf           2023-08-24         pdf           2023-08-25         pdf           2023-08-26         pdf           2023-08-27         pdf                                                                                                    | 2023-40-25 pdf<br>2023-40-24 pdf<br>2023-40-23 pdf<br>2023-40-22 pdf<br>2023-40-21 pdf                                                                                                    |                                                                                                    |                                                                                                    |
| 2023-06-24 pdf<br>2023-06-22 pdf<br>2023-06-22 pdf<br>2023-06-21 pdf<br>2023-06-21 pdf                                                                                                    | 2023-08-24 pdf<br>2023-08-23 pdf<br>2023-08-22 pdf<br>2023-08-21 pdf                                                                                                    |                                                                                                    |                                                                                                    |
| 2023-08-23 pdf<br>2023-08-22 pdf<br>2023-08-24 pdf<br>2023-08-26 pdf                                                                                                    | 2023-08-23 pdf<br>2023-08-22 pdf<br>2023-08-21 pdf<br>2023-08-21 pdf                                                                                                    |                                                                                                    |                                                                                                    |
| 2023-08-22 pdf<br>2023-08-21 pdf<br>2023-08-20 pdf<br>2023-08-20 pdf                                                                                                    | 2023-08-22 pdf<br>2023-06-21 pdf                                                                                                    |                                                                                                    |                                                                                                    |
| 2023-08-21 pdf<br>2023-08-20 pdf<br>2023-08-20 pdf                                                                                                    | 2023-08-21 pdf                                                                                                    |                                                                                                    |                                                                                                    |
| 2023-08-20 pdf                                                                                                    | 0000 00 00                                                                                                    |                                                                                                    |                                                                                                    |
| 2022.00.10                                                                                                    | 2023-08-20 pdi                                                                                                    |                                                                                                    |                                                                                                    |
| 2023-08-19 par                                                                                                    | 2023-08-19 pdf                                                                                                    |                                                                                                    |                                                                                                    |
| nning)                                                                                                    |                                                                                                    |                                                                                                    |                                                                                                    |
| by IP                                                                                                    | by User                                                                                                    |                                                                                                    |                                                                                                    |
| 2023-08-27 pdf                                                                                                    | 2023-08-27 pdf                                                                                                    |                                                                                                    |                                                                                                    |
| 2023-08-20 pdf                                                                                                    | 2023-08-20 pdf                                                                                                    |                                                                                                    |                                                                                                    |
| 2023-08-13 pdf                                                                                                    | 2023-08-13 pdf                                                                                                    |                                                                                                    |                                                                                                    |
| 2023-08-06 pdf                                                                                                    | 2023-08-06 pdf                                                                                                    |                                                                                                    |                                                                                                    |
| 2023-07-30 pdf                                                                                                    | 2023-07-30 pdf                                                                                                    |                                                                                                    |                                                                                                    |
| 2023-07-23 pdf                                                                                                    | 2023-07-23 pdf                                                                                                    |                                                                                                    |                                                                                                    |
| 2023-07-16 pdf                                                                                                    | 2023-07-16 pdf                                                                                                    |                                                                                                    |                                                                                                    |
| 2023-07-09 pdf                                                                                                    | 2023-07-09 pdf                                                                                                    |                                                                                                    |                                                                                                    |
| 2023-07-02 pdf                                                                                                    | 2023-07-02 pdf                                                                                                    |                                                                                                    |                                                                                                    |
|                                                                                                    |                                                                                                    |                                                                                                    |                                                                                                    |
|                                                                                                    | 2023-04-06 pdf<br>2023-07-30 pdf<br>2023-07-23 pdf<br>2023-07-26 pdf<br>2023-07-16 pdf<br>2023-07-06 pdf                                                                                                    | 2023-08-06         pdf         2023-08-06         pdf           2023-07-30         pdf         2023-07-30         pdf           2023-07-32         pdf         2023-07-36         pdf           2023-07-48         pdf         2023-07-36         pdf           2023-07-49         pdf         2023-07-46         pdf           2023-07-40         pdf         2023-07-40         pdf           2023-07-40         pdf         2023-07-40         pdf | 2023-08-06     pdf     2023-08-06     pdf       2023-07-20     pdf     2023-07-20     pdf       2023-07-28     pdf     2023-07-26     pdf       2023-07-20     pdf     2023-07-26     pdf       2023-07-20     pdf     2023-07-20     pdf       2023-07-20     pdf     2023-07-20     pdf |

Note: by user reports are only available if AD connection is working or devices are using Protex4Remote Google Chrome extension.

3rd Step: If it is necessary to look in depth the Protex logs, Log Analysis must be clicked:

|                               |                                                                                                    |                                                                                                | Name Party School                                                                                                    |                                |                      |  |  |
|-------------------------------|----------------------------------------------------------------------------------------------------|------------------------------------------------------------------------------------------------|----------------------------------------------------------------------------------------------------|--------------------------------|----------------------|--|--|
| otex                          | Log Analysis<br>Current locate time is 2023-08-29 10:50:44 [E<br>Note that logs are shown in GMT which now | BST]<br>is: 2023-08-29 09:50:44                                                                |                                                                                                    |                                |                      |  |  |
| <b>Y</b>                      | WARNING: Defining a search coverin<br>in as narrow a time frame as possible                                | ig multiple days or with no other restrictions<br>and with some other criteria. To mitigate th | can result in a very long search time. On a live filter server this can re<br>is we limit the number of returned matches to 100,000. | duce performance so searches s | hould be for entries |  |  |
| ie<br>Management<br>ip<br>ver | Enter Date Range:                                                                                          | Start Date: 29-08-2023<br>End Date: 29-08-2023                                                 | 0 v 0 v<br>23 v 59 v                                                                                                    | ed.                            |                      |  |  |
| og Analysis                   | Enter IP Address.                                                                                          | AL                                                                                             | ex: 10.0.0.1                                                                                                    |                                |                      |  |  |
| indard Log Reports            | Enter a Username:                                                                                          | ALL                                                                                            |                                                                                                    |                                |                      |  |  |
| rts Log                       | Enter Keywords:                                                                                            |                                                                                                | Comma separated list (AND)                                                                                                    |                                |                      |  |  |
|                               | Enter a URL (domain part only):                                                                            | ALL                                                                                            | Enter the www.domain.com par                                                                                                    | rt of a URL only               |                      |  |  |
|                               | Select Profile:                                                                                            | ALL 👻                                                                                          |                                                                                                    |                                |                      |  |  |
|                               | View activity by ACTION:                                                                                   | ALL                                                                                            | Can only do one at a time.                                                                                                    |                                |                      |  |  |
|                               | Show summary information for:                                                                              | E2BN:Middle<br>E2BN:Primary<br>E2BN:Secondary /ED sites by URL ~                               | Will summarize the top sites for<br>specified.                                                                                       | r the criteria                 |                      |  |  |
|                               | Check to turn URL's in reports into links<br>Check to download results as a .csv file                      | E2BN:Staff<br>mb8:Staffnomitm                                                                  |                                                                                                    |                                |                      |  |  |
|                               |                                                                                                    |                                                                                                |                                                                                                    |                                |                      |  |  |

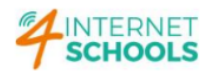

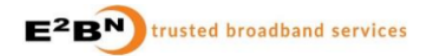

Log Analysis can filter results by date and hour, narrowing down the scope of data which needs to be obtained.

If the device's IP address is known, results can be filtered to only match that device's IP address.

URL's keyword or URL's domain can be used to filter results as well. It is possible to filter results by profile and by classification:

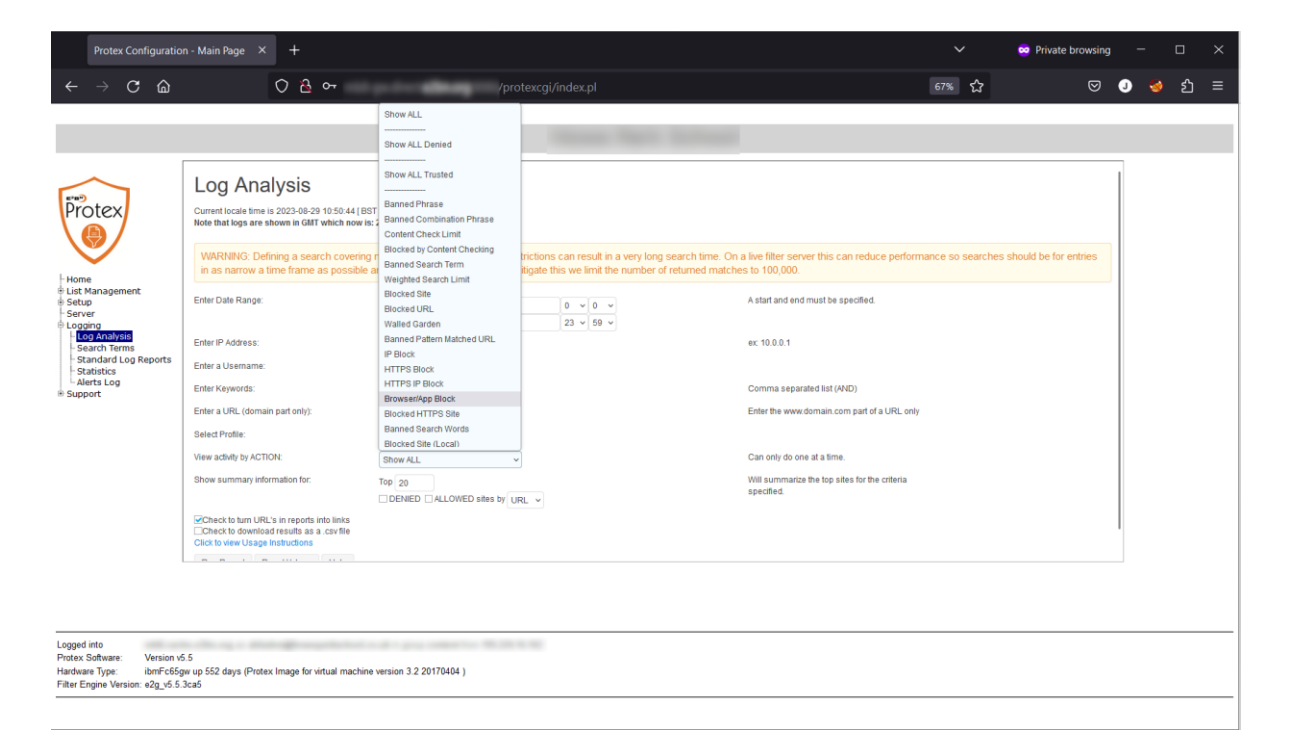

In the following example, it is shown denied access on the Staff Profile on the 3<sup>rd</sup> of July:

| Protex                                                                                                    | LOG ANALYSIS<br>Current locale time is 2023-04-29 10 53.38 [B<br>Hole that logs are shown in GMT which now if<br>WARNING. Defining a search covering<br>in as narrow a time frame as possible                     | ST J<br>x 2023-06-29 09:53:38<br>g multiple days or with no other restriction<br>and with some other criteria. To miligate       | rs can result in a very long search time. On | a live filter server this can reduce perform                                                                                    | nance so searches | should be for entries |      |      |
|----------------------------------------------------------------------------------------------------|----------------------------------------------------------------------------------------------------|----------------------------------------------------------------------------------------------------|----------------------------------------------|----------------------------------------------------------------------------------------------------|-------------------|-----------------------|------|------|
| Home     List Management     Setup     Server     Server     Isarver     Isarver     Isarver     Sarch Terms     Standard Log Reports     Stantard Log Reports     Support | Enter Date Range:<br>Enter IP Address:<br>Enter a Username:<br>Enter A Username:<br>Enter a URL (domain part only)<br>Select Profile:                                                                             | Start Date:         03-07-2023           And Date:         03-07-2023           ALL         ALL           ALL         E2BN Staff | 0 v 0 v<br>23 v 59 v                         | A start and end must be specified.<br>ex: 10.0.0.1<br>Comma separated list (V4D)<br>Enter the www.domain.com part of a URL only |                   |                       |      |      |
|                                                                                                    | Vew achity by ACTON:<br>Show summary information for:<br>Check to turn URL's in reports into links<br>Check to download results as a carville<br>Citet to view Usage Instructions<br>Run Report Reset Values Help | Show ALL Denied v Top 20 DENEED ALLOWED sites by URL v                                                                           |                                              | Can only do one at a time.<br>Will summarize the top sites for the criteria<br>specified.                                       |                   |                       |      |      |
| Logged into<br>Protex Software: Version v5<br>Hardware Type: ibmFc65g<br>Filter Engine Version: e2g_v5.5.                                                                  | 5.5<br>ev up 552 days (Protex Image for virtual machin<br>3ca5                                                                                                    | e version 3.2.20170404 )                                                                                                    |                                              |                                                                                                    |                   |                       | <br> | <br> |

Click on "Run Report" button to run the report...

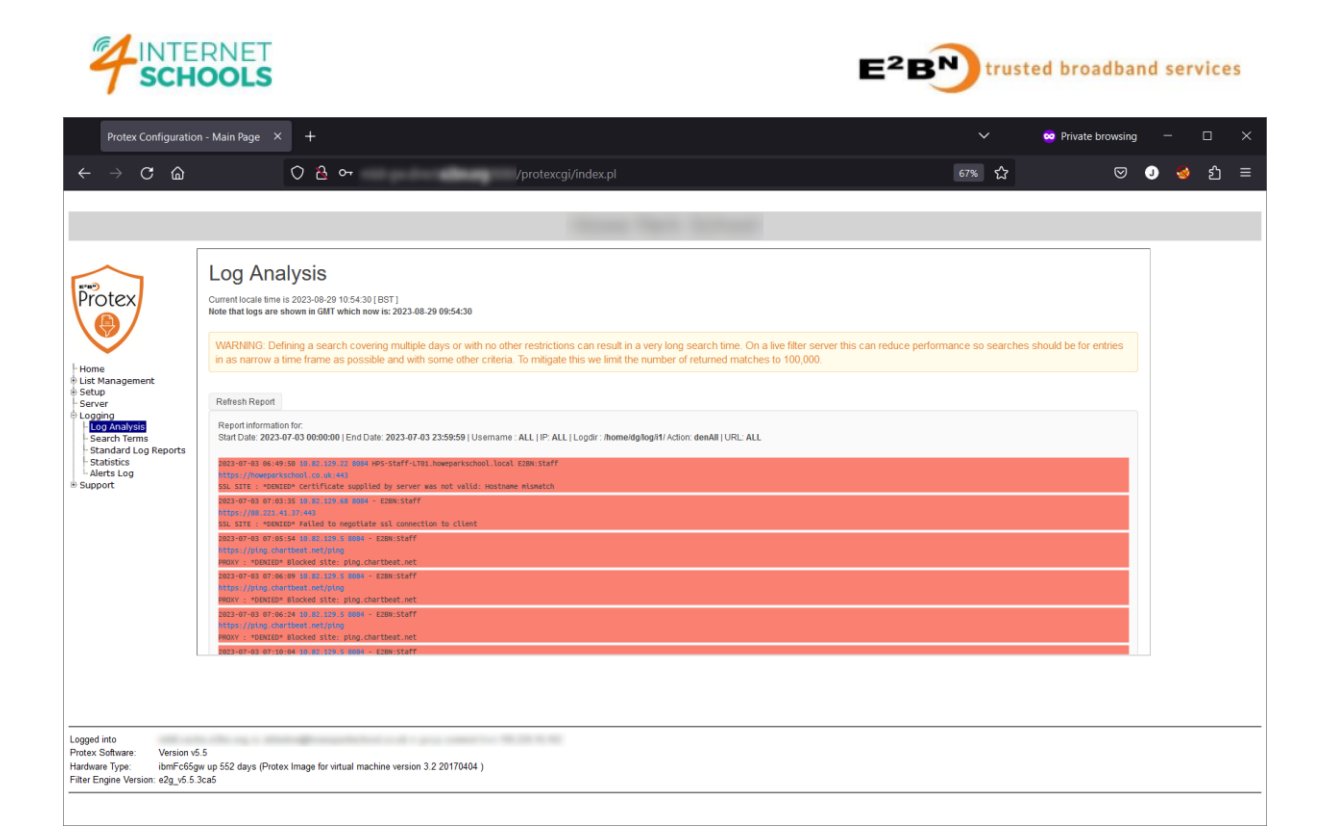

Optionally, if the denied box is ticked...

| Protex Configuratio $\leftarrow \rightarrow \mathbf{C}  \widehat{\mathbf{G}}$                                                                                                    | n - Main Page × +<br>() 윤 아                                                                                                    |                                                                                                    | /protexcgi                                                                 | /index.pl                                                           |                                              |                                                                                                    | ර<br>67% සි       | 🐱 Private brov        | wsing | -<br>0 🥹 | ்<br>ப | ×<br>≡ |
|----------------------------------------------------------------------------------------------------|----------------------------------------------------------------------------------------------------|----------------------------------------------------------------------------------------------------|----------------------------------------------------------------------------|---------------------------------------------------------------------|----------------------------------------------|----------------------------------------------------------------------------------------------------|-------------------|-----------------------|-------|----------|--------|--------|
| Every     Every     E | CUCY ALLEYSIS Current locale time is 2023-04-021 vol5515 (B) to that log are shown in GMT vol5515 (B) WARTNNG: Defining a search covering in as narrow a time frame as possible Enter PAddress: Enter Address: Enter Add | ST]<br>st 2023 de 29 0e55:15<br>g multiple days or with<br>e and with some other<br>Start Date: 0<br>End Date: 0<br>ALL<br>ALL<br>ALL<br>E2DNStaff ↓<br>Show ALL Denied<br>Top 20<br>© DENIED □ ALLOW | h no other restriction<br>criteria. To mtigate 1<br>3-07-2023<br>3-07-2023 | s can result in a ve<br>his we limit the nu<br>0 v 0 v<br>22 v 59 v | ry long search time.<br>mber of returned mat | On a live filter server this can reduce perfor<br>iches to 100,000.<br>A start and end must be specified.<br>ex 10 0.0 1<br>Comma separated list (AND)<br>Enter the www.domain.com part of a URL on<br>Can only do one at a time.<br>Will summatize the top sites for the criteria<br>specified. | nance so searches | s should be for entri | es    |          |        |        |
| Logged into<br>Protex Software: Version vé<br>Hardware Type: ibmFc65g<br>Filter Engine Version: e2g_v5.5.                                                                                                    | i.5<br>w up 552 days (Protex Image for virtual machin<br>3ca5                                                                                                    | ne version 3.2 20170404                                                                                                    | )                                                                          |                                                                     |                                              |                                                                                                    |                   |                       |       |          |        |        |

The following results will be available:

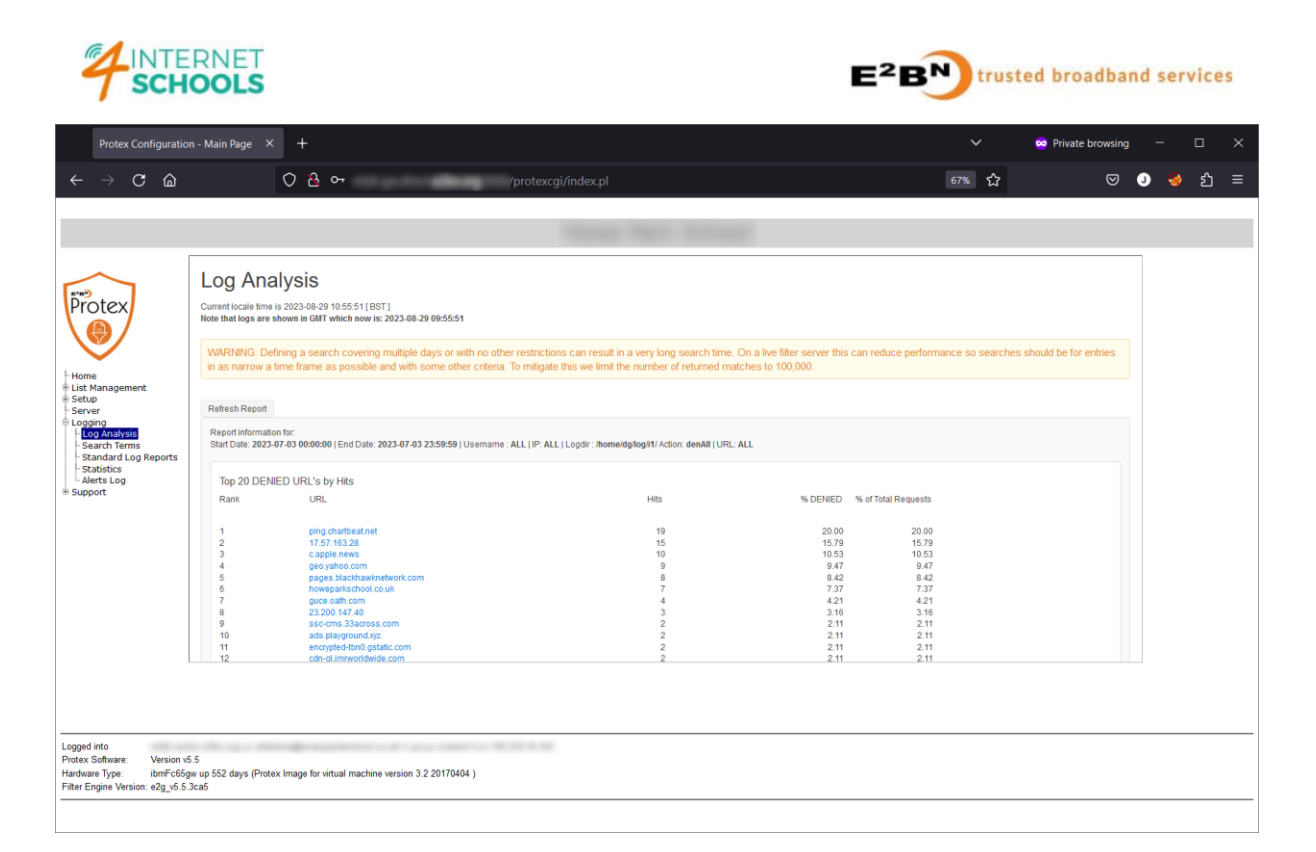

## **PROTEX – HOW TO ANALYSE AND SEARCH TERMS**

1<sup>st</sup> step: select "Search Terms" and on Search Terms Analysis, you can perform searches by date interval, classification, by search engine, etc.

| S Protex Configuration - Main Page ×                                                                                                    | < +                                                                                                    |                                                                                                    |                                                                                                    |                                                        |                                | $\sim$                      | -                     |                       | I | × |
|----------------------------------------------------------------------------------------------------|----------------------------------------------------------------------------------------------------|----------------------------------------------------------------------------------------------------|----------------------------------------------------------------------------------------------------|--------------------------------------------------------|--------------------------------|-----------------------------|-----------------------|-----------------------|---|---|
| ← → C ☆ ▲ Not secur                                                                                                    | re                                                                                                    | :9080/protexcgi/index.pl                                                                                                    |                                                                                                    | 6 \$                                                   |                                | - 📀                         | *                     |                       | Ş | : |
|                                                                                                    |                                                                                                    | None Park Sc                                                                                                    | Press I                                                                                                    |                                                        |                                |                             |                       |                       |   |   |
| <ul> <li>Home</li> <li>List Management</li> <li>Setup</li> <li>Server</li> <li>Logging</li> <li>Log Analysis</li> <li>Search Terms</li> <li>Standard Log Reports</li> <li>Statistics</li> <li>Alerts Log</li> <li>Support</li> </ul> | Search T<br>This screen allow<br>searches. The res<br>engine and displa<br>individually.<br>Multiple logs can<br>current access log<br>Start Date:<br>End Date:<br>Select:<br>Rank:<br>Order:<br>Engines:<br>Submit<br>Help | Ferm Analysis         s you to interrogate the search terr         sults can be ranked either by search         ayed alphabetically or numericall         be selected from the list (Ctrl-click         g is used.         12-09-2023         All          All          All          All          All          Google          Bing          DuckDuckGo          Answers          Other         Check to download results as a .csv file | ns used. You can select<br><b>h term</b> , or by total numb<br><b>y</b> and the results for eac<br>on windows, cmd-click of<br>on windows, cmd-click of<br>Qwant YouTube Yal | either allo<br>per of sea<br>h listed en<br>n Mac). If | owed, b<br>rches vi<br>ngine m | locked<br>a each<br>ay be d | , or <b>a</b><br>sear | ll<br>ch<br>yed<br>he |   |   |
| 4                                                                                                    |                                                                                                    |                                                                                                    |                                                                                                    |                                                        |                                |                             | -                     |                       |   | • |

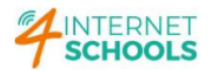

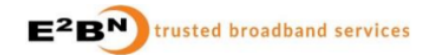

2<sup>nd</sup> step: click on "Submit" button to see all the search terms that were performed on the 12<sup>th</sup> of September of 2023:

| S Protex Configuration - Main Page X                | +              |                                               |   |   | $\sim$ | - | ( | × |
|-----------------------------------------------------|----------------|-----------------------------------------------|---|---|--------|---|---|---|
| $\leftarrow$ $\rightarrow$ C $\triangle$ Not secure | mb8-gw.direct. | e2bn.org:9080/protexcgi/index.pl              | Ē | ☆ | >- <   | * |   | : |
| Home<br>E List Management                           | Results:       |                                               |   |   |        |   |   | • |
| - Server                                            | Download as    | bdf                                           |   |   |        |   |   |   |
| ⊖ Logging<br>- Log Analysis<br>- Search Terms       | 3              | active+music+digital                          |   |   |        |   |   |   |
| - Standard Log Reports                              | 2              | active+music                                  |   |   |        |   |   |   |
| Alerts Log                                          | 1              | amazaon                                       |   |   |        |   |   |   |
| B Support                                           | 2              | best+practise                                 |   |   |        |   |   |   |
|                                                     | 2              | callum+turner                                 |   |   |        |   |   |   |
|                                                     | 3              | callump                                       |   |   |        |   |   |   |
|                                                     | 9              | callum                                        |   |   |        |   |   |   |
|                                                     | 1              | currys+business                               |   |   |        |   |   |   |
|                                                     | 1              | developing+experts+login                      |   |   |        |   |   |   |
|                                                     | 2              | duplo+amusement+park                          |   |   |        |   |   |   |
|                                                     | 1              | duplo+amusment+park                           |   |   |        |   |   | - |
|                                                     |                |                                               |   |   |        |   |   | 1 |
|                                                     |                |                                               |   |   |        |   |   |   |
|                                                     |                |                                               |   |   |        |   |   |   |
| Logged into                                         |                | And a second state of the second state of the |   |   |        |   |   | - |

3<sup>rd</sup> step: search for blocked search terms. The time interval was increased to pick up more easily blocked search terms:

| S Protex Configuration - Main Page ×                                   | +                                                                                                    | ~ -                    |                     | × |
|------------------------------------------------------------------------|----------------------------------------------------------------------------------------------------|------------------------|---------------------|---|
| $\leftrightarrow$ $\rightarrow$ C $\triangle$ A Not secure             | 9080/protexcgi/index.pl 🖻 🖻 🔮                                                                                                    | * *                    | , 🗆                 | : |
| Home                                                                   | This screen allows you to menogate the search remis used. For car select entre allowed, but<br>searches. The results can be ranked either by search term, or by total number of searches via e<br>engine and displayed alphabetically or numerically and the results for each listed engine may<br>individually.<br>Multiple logs can be selected from the list (Ctrl-click on windows, cmd-click on Mac). If none are | each sear<br>be displa | r <b>ch</b><br>iyed |   |
| 🗄 List Management<br>🖶 Setup                                           | current access log is used.                                                                                                    |                        |                     |   |
| - Server<br>⊖ Logging<br>- Log Analysis<br>- <mark>Search Terms</mark> | Start Date:         01-09-2023           End Date:         08-09-2023                                                                                                    |                        |                     |   |
| - Standard Log Reports<br>- Statistics<br>- Alerts Log                 | Select: OAII OAllowed  Blocked                                                                                                    |                        |                     |   |
| ⊕ Support                                                              | Rank: $\odot$ by search term $\bigcirc$ by search engine                                                                                                    |                        |                     |   |
|                                                                        | Order: <ul> <li>Alphabetical      Numerical</li> </ul>                                                                                                    |                        |                     |   |
|                                                                        | Engines:                                                                                                    |                        |                     |   |
|                                                                        | Submit Help                                                                                                    |                        |                     |   |
|                                                                        | Results:                                                                                                    |                        |                     |   |
|                                                                        | Download as pdf                                                                                                    |                        |                     |   |
|                                                                        | 1 e2bn+content+blocking+test+protex                                                                                                    |                        |                     | ľ |
|                                                                        |                                                                                                    |                        |                     | • |
|                                                                        |                                                                                                    |                        |                     |   |
| 4                                                                      |                                                                                                    |                        |                     | + |

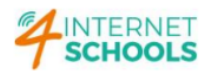

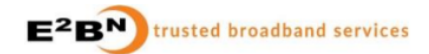

4<sup>th</sup> step: pick up the result and copy totally or partially the result onto Log Analysis "Enter Keywords" and run a report...

| S Protex Configuration - Main Page ×                 | +                                                                          |                                             |                             |                 |     |     |          |                                         |                    |                 |          | $\sim$ | -      |     | × |
|------------------------------------------------------|----------------------------------------------------------------------------|---------------------------------------------|-----------------------------|-----------------|-----|-----|----------|-----------------------------------------|--------------------|-----------------|----------|--------|--------|-----|---|
| ← → C ☆ ▲ Not secure                                 | e                                                                          | 9080/prote                                  | excgi/index.pl              |                 |     |     |          | Ŀ                                       | ☆                  |                 | >- 📀     | *      | ⊥      |     | : |
|                                                      | entries in as narro<br>the number of ret                                   | ow a time<br>urned ma                       | frame as po<br>tches to 100 | ssible<br>,000. | and | W   | rith som | e other cri                             | teria              | . To mi         | tigate   | this   | we lir | nit | ^ |
| - Home<br>- List Management                          | Enter Date Range:                                                          | Start<br>Date:<br>End Date                  | 01-09-2023                  | 0 ~             | 0   | ~   |          | A start and                             | d end i            | must be         | specifie | d.     |        |     |   |
| ⊕ Setup<br>- Server<br>⊖ Logging                     | Enter IP Address:                                                          | ALL                                         | 12-03-2023                  | 23 •            | 59  | ~   |          | ex: 10.0.0                              | .1                 |                 |          |        |        |     |   |
| Log Analysis<br>Search Terms<br>Standard Log Reports | Enter a Username:                                                          | ALL                                         | ntont                       |                 |     |     |          | Comma se                                | eparat             | ed list (A      | ND)      |        |        |     |   |
| ⊢ Statistics<br>└─ Alerts Log<br>⊞ Support           | Enter a URL (domain part only):                                            | ALL                                         | nieni                       |                 |     |     |          | Enter the v<br>URL only                 | www.d              | lomain.c        | om part  | of a   |        |     |   |
|                                                      | Select Profile:                                                            | ALL                                         |                             | ~               |     |     |          |                                         |                    |                 |          |        |        |     |   |
|                                                      | View activity by<br>ACTION:                                                | Show A                                      | LL                          |                 | ~   |     |          | Can only o                              | do one             | e at a tim      | e.       |        |        |     |   |
|                                                      | Show summary<br>information for:                                           | Top 20                                      |                             | ) sites b       | y U | IRL | - ~      | Will summ<br>sites for th<br>specified. | iarize<br>le crite | the top<br>eria |          |        |        |     |   |
|                                                      | Check to turn URL's in<br>Check to download re<br>Click to view Usage Inst | n reports into<br>sults as a .c<br>ructions | o links<br>sv file          |                 |     |     |          |                                         |                    |                 |          |        |        |     | ľ |
|                                                      | Run Report Reset                                                           | Values                                      | Help                        |                 |     |     |          |                                         |                    |                 |          |        |        |     | • |
|                                                      |                                                                            |                                             |                             |                 |     |     |          |                                         |                    |                 |          |        |        |     | - |

... the result shows time of access, device IP Address, computer name and profile in use.

| S Protex Configuration - Main Pag∈ ×                                                                                                    | +                                                                                                    |                                                                                                    | $\sim$                     | -             |                    | × |
|----------------------------------------------------------------------------------------------------|----------------------------------------------------------------------------------------------------|----------------------------------------------------------------------------------------------------|----------------------------|---------------|--------------------|---|
| ← → C ☆ ▲ Not secure                                                                                                    | :9080/protexcgi/index.pl                                                                                                    | 🖻 🖈 🔲 🕨                                                                                                    | 0 *                        | ₹             | •                  | : |
| <ul> <li>← → C △ ▲ Not secure</li> <li>← Home</li> <li>← List Management</li> <li>← Setup</li> <li>← Logging</li> <li>← Log Analysis</li> <li>← Standard Log Reports</li> <li>← Statistics</li> <li>← Alerts Log</li> <li>⊕ Support</li> </ul> | :9080/protexcgi/index.pl Note that logs are shown in GMT which now is: 2023-09-12 15:07:39 WARNING: Defining a search covering multiple days or v long search time. On a live filter server this can reduce per in as narrow a time frame as possible and with some other number of returned matches to 100,000. Refresh Report Report Information for: Start Date: 2023-09-01 00:00:00   End Date: 2023-09-12 23:59:59   Use All   URL: ALL 2023-09-06 13:26:16 10 | with no other restrictions caterformance so searches sheer criteria. To mitigate this were and the searches sheer criteria. To mitigate this were sheet and the searches sheet and the searches sheet and the | An result ould be we limit | in a for ethe | Very       entries |   |
|                                                                                                    |                                                                                                    |                                                                                                    |                            |               |                    |   |
| 4                                                                                                    |                                                                                                    |                                                                                                    |                            |               | _                  | • |